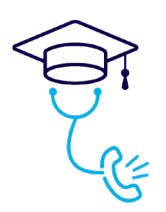

Beste allen.

Het nieuwe jaar is voorspoedig van start gegaan! Het is goed om te merken hoe goed jullie allen bezig zijn in het register.

We merken dat de vragen ook minder worden, dus we hopen dat het register wat meer eigen gaat worden.

# PE module

Over het (juiste) gebruik van de PE-module komen nog wel wat vragen binnen. Ik zal hier wat informatie over geven.

## Upload scholingen

In de aangeleverde scholingen door Kabiz bleken zo'n 4.500 scholingen niet in te staan, let wel dat is een totaal van de afgelopen 5 jaren.

Dat maakt dat jullie nog niet alle scholingen kunnen vinden.

Waar nodig worden deze scholingen in de PE-module geüpload via registreer je scholing en voorzien van een puntenaantal. Je kunt je voorstellen dat dit best een flinke (handmatige) klus is.

Als alles verloopt zoals we hebben gepland is eind volgende week de nieuwste versie incl. de missende scholingen geüpload in het register, hier zijn we afhankelijk van de softwareontwikkelaars.

## Datum invoer scholing

Wat ook belangrijk is: Vul bij het veld datum niet de datum van invoeren in (vandaag) maar de datum waarop je de scholing hebt gevolgd!

Dat zorgt ervoor dat de scholing in de juiste PE-periode valt en dus meetelt.

Een invoerdatum van 1 januari 1970 komt ook regelmatig voor, dat is dus niet de bedoeling.

# Zoeken

Het zoeken van de scholingen: je kunt de scholingen vinden door trefwoorden te gebruiken of door het CADD/Kabiz nummer te gebruiken.

### Uploaden

Indien je scholingen gaat uploaden, en je voegt alleen een uitdraai van alle gevolgde scholingen toe, als enige upload dan keuren we dat niet goed. Je moet elke gevolgde scholing invoeren en geen verzamelmail, het is voor ons niet te doen om elke verzamelupload te beoordelen.

### Verwijderen scholing in PE-module

Mocht het zijn dat er een scholing niet goed is ingevoerd, dan kan de HDS-manager deze verkeerde scholing verwijderen.

Dat doe je door te kijken in PE-overzicht, dan de juiste triagist selecteren en de scholingen aanklikken.

Bij aanklikken van de scholingen zie je 2 icoontjes aan de rechterkant, download en prullenbak. Met het prullenbak icoontje kun je desbetreffende scholing verwijderen.

Let wel, de scholing kun je niet verplaatsen, eenmaal verwijderd is verwijderd en moet deze opnieuw geüpload worden.

T: 088 - 022 00 00 E: triage@praktijkaccreditering.nl

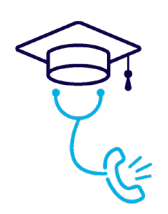

# Wist je dat

Wij als BDT blij zijn om te melden dat we nu meer als 45 diploma's hebben kunnen afgeven! Alle geslaagden gefeliciteerd!

De diploma's zijn verstuurd naar de HDS-managers,

Er ook al meer dan 60 herregistraties hebben plaats gevonden! Jullie kunnen bewijs van herregistratie vinden in jullie portfolio.

We als BDT sinds deze week een aparte keuze zijn geworden in ons keuzemenu als je belt? 088-0220000

Optie 1 kiezen, en je wordt doorverbonden met BDT (op vrijdag alleen per mail beschikbaar)

We willen jullie een fijn weekend wensen!

Mede namens het BDT team,

Met vriendelijke groet,

Nicole Fraaije Kwartiermaker Triage

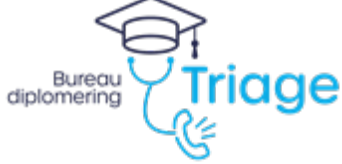

Bureau Diplomering Triage Mercatorlaan 1200 Postbus 28, 3500 AA Utrecht T 088 – 022 0000 I <u>https://triagistenregister.nl/</u>